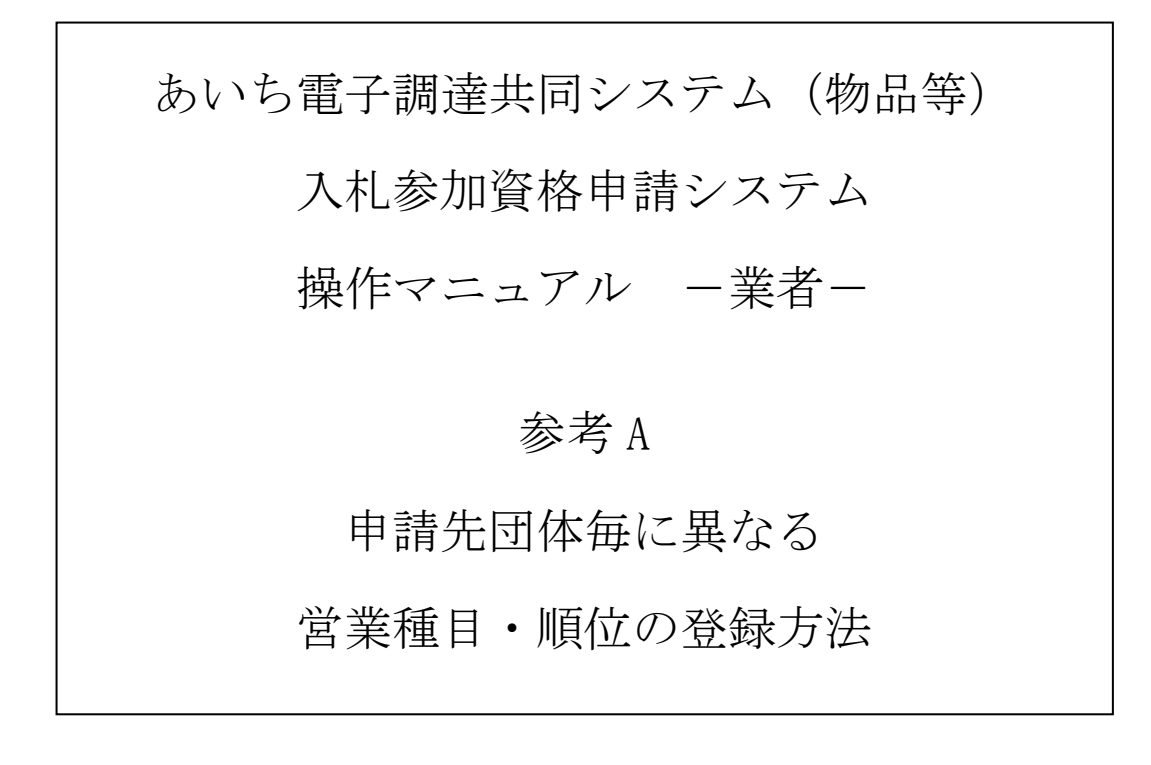

# 目 次

| А | 申請   | 先団体毎に異なる営業種目・順位の登録方法A | - 1 |
|---|------|-----------------------|-----|
|   | A- 1 | 希望営業種目の入力A            | - 1 |
|   | A-2  | 申請先団体別希望業営業種目の選択A     | -2  |
|   | A-3  | 具体的な登録例A              | - 3 |

### A 申請先団体毎に異なる営業種目・順位の登録方法

本システムでは、全ての申請先団体へ共通の営業種目・順位により申請することをお勧めしてい ますが、申請先団体毎に異なる営業種目・順位を希望することも可能です。(この方法はシステム の操作やその後の管理が大変煩雑になりますので、必要な場合に限りご利用ください。なお、お勧 めの方法については、第4章新規申請「4-2-8 希望営業種目の入力」をご参照ください。)

(参考)希望営業種目の申請イメージ

| 本章の方法[団体毎に異なった営業種目] |  |  |  |  |  |  |  |  |
|---------------------|--|--|--|--|--|--|--|--|
| 申請先:A市、B市、C市        |  |  |  |  |  |  |  |  |
| 希望営業種目:             |  |  |  |  |  |  |  |  |
| ・A市への申請             |  |  |  |  |  |  |  |  |
| 第1希望 文房具·事務用機器      |  |  |  |  |  |  |  |  |
| 第2希望 電算機器           |  |  |  |  |  |  |  |  |
| 第3希望 リース・レンタル       |  |  |  |  |  |  |  |  |
| ・B市への申請             |  |  |  |  |  |  |  |  |
| 第1希望 リース・レンタル       |  |  |  |  |  |  |  |  |
| 第2希望 電算機器           |  |  |  |  |  |  |  |  |
| ・C市への申請             |  |  |  |  |  |  |  |  |
| 第1希望 コンピュータサービス     |  |  |  |  |  |  |  |  |
|                     |  |  |  |  |  |  |  |  |

推奨の方法[団体共通の営業種目] 申請先:A市、B市、C市 希望営業種目: ・全団体への申請 第1希望 文房具・事務用機器 第2希望 電算機器 第3希望 リース・レンタル 第4希望 コンピュータサービス

団体毎に営業種目や順位を変更する必要がある場合には以下の手順で入力してください。

### A-1 希望営業種目の入力

|                                                                                                    | ▲<br>[PSVN0070]<br>式会社あいち商店 |
|----------------------------------------------------------------------------------------------------|-----------------------------|
|                                                                                                    |                             |
| 入力堆         →         申録先<br>目前         →         素考<br>意本         →         見約<br>意素格         →         申読先列<br>知巧意案所         →         希望<br>知方意案         →         希望<br>日本         →         申読先列<br>和定意業目         →         ●目読先列<br>和定意業目         →         ●目読先列<br>和定意業         →         ●目読先列<br>和定意業         →         ●目読先列<br>和定意業         →         ●目読先列<br>和定意業         →         ●目読品         →         ●目読先列<br>和定意業         →         ●目読先の<br>和定意業         →         ●目読先列<br>和定意業         →         ●目読先列<br>和定意業         →         ●目読品         →         ●目読先列<br>和定意業         →         ●目読品         →         ●目読先の<br>和定意業         →         ●目読先の<br>和定意業         →         ●目読先の<br>和定         →         ●読法         →         ●読法         →         ●読法         ●読述         →         ●読述         →         ●読述        → | →                           |
| 申請をやめる<br>営業種目は第10希望まで申請できます(※)。この画面ではまず、次の手順により営業種目と基本順位を入力してください。<br>1 希望する営業種目を選択(10種目までチェック)のうえ、取扱内容を選択(数制限なし)します。                                                                                                    | _─時保存<br>< 戻る / 次へ >        |
| <ul> <li>2 選択した営業種目の基本傾位を選択(第10希望までし、「次へ)ボタンを押下します。 (※団体毎に異なった営業種目を希望することも可能です。入力手順(はマニュアルをご覧ください。) </li> <li>業種の一覧     選択</li></ul>                                                                                                    | 基本順位                        |
| 01:製造1販売                                                                                                    |                             |
|                                                                                                    |                             |
| □ 03:菜品·試棄·農薬                                                                                                    |                             |
| □ C4: 医療·理化学・計測機器                                                                                                    |                             |
| □ 05:一般印刷                                                                                                    |                             |
| □ 06: 12511年1                                                                                                    | T.                          |
|                                                                                                    | \\\\\                       |
|                                                                                                    |                             |
| I 10:7715886           F           16:その他の業務委託等                                                                                                    |                             |
| ※入力した内容を確認の上、「次へ」ボタンを押下してください。                                                                                                    |                             |
| 申請をやかる                                                                                                    | < 戻る 次へ ><br>一時保存           |

手順1 希望する営業種目(中分類)を全業務(①物品の製造・販売、②物品の買受、③役務の提供等)登録してください。営業種目は、申請先団体毎に10種目までしか登録できませんが、言い換えると、申請先団体毎に10種目以内になるのであれば、ここで

10種目以上の営業種目を選択しても差し支えありません。

- 手順2 選択した営業種目について、取扱内容(小分類・細分類)を選択します。
  - ・取扱内容の選択にあたっては、数の制限はありません。
  - ・「その他」を選択する場合には、具体的な内容も記入してください。
- 手順3 選択した営業種目について、順位欄に基本順位を記入します。基本順位とは、次画面「申請先団体別希望営業種目の選択」画面に初期表示される希望順位のことであり、ここでは団体毎の希望営業種目・順位のうち最も多い組み合わせ(組み合わせが団体毎に異なる場合には、「申請先団体の選択」画面で最初にチェックした団体への希望営業種目・順位)を入力します。

・基本順位は、申請先団体が入札指名業者の選定の際の資料として利用します。 手順4 〈次へ〉ボタンを押下し、「申請先団体別希望営業種目の選択」画面に進みます。

|                       | <b>のあい</b> ち<br>物品等調達<br>添加資源申請システム                                                                                                    | 申請先団                                                                                                    | 日体別希望                                                                                                    | 営業種目                             | の選                          | 択                  |                             | 林王                                | [PSVN<br>合計あい |
|-----------------------|----------------------------------------------------------------------------------------------------|----------------------------------------------------------------------------------------------------|----------------------------------------------------------------------------------------------------|----------------------------------|-----------------------------|--------------------|-----------------------------|-----------------------------------|---------------|
| 平成20                  | 26•27年度 新規申請                                                                                                    |                                                                                                    |                                                                                                    |                                  |                             |                    |                             |                                   | 47711424      |
|                       | 入力増         申請先<br>団件           有2時増         →         前税<br>情報                                                                                                    | → <u>業者</u> →<br><u>基本</u> →                                                                                                    | 製造<br>業所<br>中語書類<br>アップロード                                                                                      | → 申請先別<br>契約支素所<br>→ 共通春度<br>自治排 | $\rightarrow$ $\rightarrow$ | 希望<br>営業種目<br>内容確認 | $\rightarrow$ $\rightarrow$ | 申請先別<br>希望営業種目<br><sup>申請完了</sup> | <b>→</b>      |
| 申請<br>■申請<br>申請<br>※1 | 陸やめる<br>清先団体別希望営業種目の一覧<br>請先の団体で取り扱う営業種目を希急<br>両面で希望営業種目を変更したとき                                                                                                    | 2順に10個まで選択してくださ                                                                                                    | い。(必須)                                                                                                    |                                  |                             |                    |                             |                                   | <br>_< 戻る     |
|                       |                                                                                                    |                                                                                                    | 帝望宮莱種日を確認•3                                                                                                    | む更してくたさい。                        |                             |                    |                             |                                   |               |
|                       | 愛知県 豊橋市 岡崎市<br>約学業所名                                                                                                    |                                                                                                    | 安望宮葉種目を確認・3                                                                                                    | 変更してくたさい。                        |                             |                    |                             |                                   |               |
|                       | <ul> <li>素知県 豊積市 岡崎市</li> <li>約営業所名</li> <li>第1希望</li> </ul>                                                                                                    | (A 、 C い 画 面 C O D 体 C C に A<br>株式会社あいち商<br>の 製造・販売の コピ                                                                                                    | 6望宮業種目を確認・3<br>店<br>- ▼                                                                                         | 変更してくたさい。                        |                             |                    |                             |                                   |               |
| <b>2</b>              | <ul> <li>愛知県 豊福市 岡崎市</li> <li>約啓業所名</li> <li>第1希望</li> <li>第2希望</li> </ul>                                                                                                    | <ul> <li>株式会社あいち商</li> <li>(の 製造・販売の コピ)</li> </ul>                                                                                                    | 帝望宮莱種目を確認・3<br>店<br><br>▼                                                                                       | 変更してくたさい。                        |                             |                    |                             |                                   |               |
| <b>2</b>              | <ul> <li>愛知県 量福市 岡崎市</li> <li>約営業所名</li> <li>第1希望</li> <li>第2希望</li> <li>第3希望</li> </ul>                                                                                                    | 株式会社あいち商<br>(の 製造・販売の コピ)                                                                                                    | お望宮業種目を確認・3<br>店<br>- ▼<br>- ▼                                                                                  | 変更してくたさい。                        |                             |                    |                             |                                   |               |
| 契                     | <ul> <li>2(加県 豊福市 国崎市</li> <li>2(約営業所名)</li> <li>第1希望</li> <li>第2希望</li> <li>第3希望</li> <li>第4希望</li> </ul>                                                                                                    | 株式会社あいち商<br>「の 製造・販売の コピ<br>「                                                                                                    | 帝望宮栗種目を確認・3<br>店<br>- ▼<br>- ▼<br>- ▼<br>- ▼                                                                    | 変更してくたさい。                        |                             |                    |                             |                                   |               |
| 契                     | <ul> <li>2(新) 営業所名</li> <li>第1希望</li> <li>第3希望</li> <li>第3希望</li> <li>第4希望</li> <li>第5希望</li> </ul>                                                                                                    | 株式会社あいち商<br>(の 製造・販売の コピ<br>(の 製造・販売の コピ<br>(の 製造・販売の コピ<br>()                                                                                                    | 帝望宮莱種目を確認・3<br>- ▼<br>- ▼<br>- ▼<br>- ▼<br>- ▼<br>- ▼                                                           | 変更してくたさい。                        |                             |                    |                             |                                   |               |
| 契希望営業種                | <ul> <li>2000年</li> <li>2000年</li> <l< td=""><td><ul> <li>株式会社あいち商</li> <li>の 製造・販売の コピ</li> <li>「</li> <li>「</li> <li>「</li> <li>「</li> <li>「</li> <li>「</li> <li>「</li> <li>「</li> <li>「</li> <li>「</li> </ul></td><td>☆望宮莱種目を確認・3<br/>「」<br/>」<br/>」<br/>」<br/>」<br/>」</td><td>変更してくたさい。</td><td></td><td></td><td></td><td></td><td></td></l<></ul> | <ul> <li>株式会社あいち商</li> <li>の 製造・販売の コピ</li> <li>「</li> <li>「</li> <li>「</li> <li>「</li> <li>「</li> <li>「</li> <li>「</li> <li>「</li> <li>「</li> <li>「</li> </ul>                                                                                                    | ☆望宮莱種目を確認・3<br>「」<br>」<br>」<br>」<br>」<br>」                                                                      | 変更してくたさい。                        |                             |                    |                             |                                   |               |
| <b>契</b><br>希望営業種目    | <ul> <li>愛知県 豊福市 岡崎市</li> <li>約営業所名</li> <li>第1希望</li> <li>第2希望</li> <li>第3希望</li> <li>第4希望</li> <li>第5希望</li> <li>第6希望</li> <li>第6希望</li> <li>第7希望</li> </ul>                                                                                                    | 株式会社あいち商<br>(の 製造・販売の コピ<br>)                                                                                                    | 帝望宮莱種目を確認・3<br>店<br>- メ<br>メ<br>メ<br>・<br>・<br>・<br>・<br>・<br>・<br>・<br>・<br>・<br>・<br>・<br>・<br>・              | 変更してくたさい。                        |                             |                    |                             |                                   |               |
| 契                     | <ul> <li>2(初回) 量福市 回時市</li> <li>(約) 空楽所名</li> <li>第1希望</li> <li>第2希望</li> <li>第3希望</li> <li>第4希望</li> <li>第6希望</li> <li>第7希望</li> <li>第6希望</li> <li>第7希望</li> <li>第8希望</li> </ul>                                                                                                    | 株式会社あいち商       (の 製造・販売の コピー       (の 製造・販売の コピー       (の 製造・販売の コピー       (の 製造・販売の コピー       (の 関連)       (の 関連)       (の 関連)       (の 関連)       (の 関連)       (の 関連)       (の 関連)       (の 関連)       (の 関連)       (の 関連)       (の 関連)       (の 関連)       (の 関連)       ()       ()       ()       ()       ()       ()       ()       ()       ()       ()       ()       ()       ()       ()       ()       ()       ()       ()       ()       ()       ()       ()       ()       ()       ()       ()       ()       ()       ()       ()       ()       ()       ()       ()       ()       ()       ()       ()       ()       ()       ()       ()       ()       () | 帝望宮莱権日を確認・3<br>                                                                                                 | 2 更してくたさい。                       |                             |                    |                             |                                   |               |
| <b>契</b> :<br>希望営業種目  | <ul> <li>2(如県) 豊福市 回崎市</li> <li>2(約) (2) (2) (2) (2) (2) (2) (2) (2) (2) (2</li></ul>                                                                                                    | 株式会社あいち商       「の 製造・販売の コピ       「       「       「       「       「       「       「       「       「       「       「       「       「       「       「       「       「       「       「       「       「       「       「       「       「       「       「                                                                                                    | 帝望宮莱権日を確認・3<br>「<br>」<br>」<br>」<br>」<br>」<br>」<br>、<br>、<br>、<br>、<br>、<br>、<br>、<br>、<br>、<br>、<br>、<br>、<br>、 | 2.美レてくたさい。                       |                             |                    |                             |                                   |               |

A-2 申請先団体別希望業営業種目の選択

- 手順5 初期表示は、全ての申請先団体に対して、前画面「希望営業種目の入力」で入力した 内容が入力された状態となりますので、希望営業種目を変更する必要のある申請先団 体を(1)タブで選択してください。
- 手順6 変更する希望順位を画面の(2)の各行のプルダウンから選択し、変更します。
- 手順7 手順5および6を繰り返し、希望順位となるよう修正してください。・同一の申請先団体に対して、営業種目や希望順位を重複して登録することはできま

せん。

- ・前画面「希望営業種目の入力」で選択した営業種目は、本画面中で少なくとも1回 は希望営業種目として登録する必要があります。
- **手順8** 〈次へ〉ボタンを押下します。(以下、第4章新規申請「4-2-10 有資格者情報の入力」 に戻り、申請データの入力を続けます。)

#### A-3 具体的な登録例

### A-3-1 各団体への登録希望営業種目

申請先団体毎に異なる営業種目・順位を登録する場合の登録例をご説明します。各団体に登録す る希望業種、営業種目は下記のとおりとします。

| 順  | 申請先団体                 |                         |                       |  |  |  |  |  |  |  |
|----|-----------------------|-------------------------|-----------------------|--|--|--|--|--|--|--|
| 位  | A 市                   | В市                      | C 町                   |  |  |  |  |  |  |  |
| 1  | 01∶製造・販売 01∶⊐ピー       | 01:製造・販売 01:コピー         | 01:製造・販売 01:⊐ピー       |  |  |  |  |  |  |  |
| 2  | 01:製造·販売 05:一般印刷      | 01:製造·販売 05:一般印刷        | 01:製造·販売 05:一般印刷      |  |  |  |  |  |  |  |
| 3  | 01:製造·販売 06:軽印刷       | 01:製造·販売 06:軽印刷         | 01:製造·販売 06:軽印刷       |  |  |  |  |  |  |  |
| 4  | 01:製造・販売 07:フォーム印刷    | 01:製造・販売 07:フォーム印刷      | 01:製造・販売 07:フォーム印刷    |  |  |  |  |  |  |  |
| 5  | 01∶製造·販売 08∶出版·製本     | 01:製造·販売 08:出版·製本       | 01∶製造·販売 08∶出版·製本     |  |  |  |  |  |  |  |
| 6  | 01∶製造·販売 29∶電気製品      | 03:役務の提供等 06:検査・測定      | 03:役務の提供等 11:リース・レンタル |  |  |  |  |  |  |  |
| 7  | 01∶製造·販売 31∶電算機器      | 03:役務の提供等 07:調査委託       | 01:製造·販売 29:電気製品      |  |  |  |  |  |  |  |
| 8  | 01:製造·販売 32:文房具·事務用機器 | 03:役務の提供等 08:コンピュータサービス | 01:製造·販売 31:電算機器      |  |  |  |  |  |  |  |
| 9  | 01∶製造·販売 34∶学校教材等     | _                       | 01:製造·販売 32:文房具·事務用機器 |  |  |  |  |  |  |  |
| 10 | 03:役務の提供等 11:リース・レンタル | _                       | 01:製造·販売 34:学校教材等     |  |  |  |  |  |  |  |

# A-3-2 希望営業種目の入力

① A市に希望する希望営業種目をすべて選択します。

| 金りいう     おいう     おは     おます     おます     まます     おます     おます     おます     おます     おます     おます     まます     おます     まます     まます |                          |
|----------------------------------------------------------------------------------------------------|--------------------------|
| 八礼参加資給申請     ノステム     平成20・21年度 新規申請     日前     日前     日本     日本     | 林以去社のいう間泊                |
| 入力増         →         単純本         重素         →         整素         →         算算許         →         単純本目           取け機構<br>分解構         →         例相         →         000         →         単調曲用         →         単調曲用         →         単調曲用         →         単調曲用         →         単調曲用         →         単調曲用         →         単調曲用         →         ●         ■         ●         ■         ●         ■         ■         ■         ■         ■         ■         ■         ■         ■         ■         ■         ■         ■         ■         ■         ■         ■         ■         ■         ■         ■         ■         ■         ■         ■         ■         ■         ■         ■         ■         ■         ■         ■         ■         ■         ■         ■         ■         ■         ■         ■         ■         ■         ■         ■         ■         ■         ■         ■         ■         ■         ■         ■         ■         ■         ■         ■         ■         ■         ■         ■         ■         ■         ■         ■         ■         ■         ■         ■<                                                                                                    | - <mark>希望</mark> →      |
|                                                                                                    |                          |
| ■ *##でやか。 営業挿目は第10希望まで申請できます(※)、この画面ではまず、次の手順により営業種目と基本順位を入力してください。                                                                                                    | 1 01:製造 販売 01:コピー        |
| 1 希望する営業種目を選択(10種目までチェック)のうえ、取扱内容を選択(数制)限なりします。<br>2 選択した営業種目の基本植動を選択(第10希望まで)し、DXへ)ボタンを押わします。                                                                                                    | 2 01:製造・販売 05:一般印刷       |
| (※団体毎に異なった宮朱種目を希望することも可能じす。人力手則はイーユアルをこ見いてはレナ                                                                                                    | 2 01. 截径 预入 00. 加入 01.   |
| 業種の一覧     営業種目       選択     営業種目                                                                                                    |                          |
| 01:製造販売<br>↓ 01:ピー                                                                                                    |                          |
| C 02:荒物·继貨                                                                                                    |                          |
| □ 03:薬品·試薬·農薬<br>□ 04:医療·理化学·計測概器                                                                                                    | 6 01:製造·販売 29:電気製品       |
| (6:飛行時)                                                                                                    | 7 01:製造·販売 31:電算機器       |
|                                                                                                    | 8 01:製造·販売 32:文房具·事務用機器  |
| Image: With a state of the state of the state of th         | 9 01:製造·販売 34:学校教材等      |
| C 00: tel⊠                                                                                                    | 10 03:役務の提供等 11:リース・レンタル |
| □ 10:農業·國芸用品<br>□ 11:41/(-音楽田品                                                                                                    |                          |
| □ 11: 新:新製品                                                                                                    |                          |
| □ 13: 看板·旗·儒巍·徽章                                                                                                    |                          |
| 「 14: 機械:器具<br>「 15: ゴム印:印度                                                                                                    | x x                      |
| 「 16:写真機器                                                                                                    |                          |
| [ 17:自動車·自転車                                                                                                    |                          |
| □ 18:82册                                                                                                    |                          |
| 20:警察用品·j抑防抗災用品                                                                                                    | <u> </u>                 |
| 「 21:食料品                                                                                                    |                          |
| I 22::从F-2/Hoa                                                                                                    |                          |
| □ 24: 繊維製品                                                                                                    | 2                        |
| □ 25:渡县·室内装饰 家具                                                                                                    |                          |
| □ 27:厨房機器                                                                                                    |                          |
| 28:ガス器具 28:ガス器具 28:ガス器具 28:ガス器具 28:ガス器具 28:ガス器具 28:ガス器具 28:ガス器具 28:ガス器具 28:ガス器具 28:ガス器具 28:ガス器具 28:ガス器具 28:ガス器具 28:ガス器具 28:ガス器具 28:ガス器具 28:ガス器具 28:ガス器具 28:ガス器具 28:ガス器具 28:ガス器具 28:ガス器具 28:ガス器具 28:ガス器具 28:ガス器具 28:ガス器具 28:ガス器具 28:ガス器具 28:ガス器具 28:ガス器具 28:ガス器具 28:ガス器具 28:ガス器具 28:ガス                                                                                                    |                          |
| 23:電気製品                                                                                                    |                          |
| · · · · · · · · · · · · · · · · · · ·                                                                                                    |                          |
| 22:文房具-事稿用機器                                                                                                    |                          |
| □ 33:時計·貴金属·現計<br>34:学校教材等                                                                                                    |                          |
|                                                                                                    |                          |
|                                                                                                    |                          |
|                                                                                                    |                          |
| □ 06: 検査·測定                                                                                                    | <b>x</b>                 |
| □ 07:調査要托<br>□ 08:コピュータサービス                                                                                                    |                          |
| □ 08:航空写真·应面                                                                                                    |                          |
| 10: クリーニング                                                                                                    | × ·                      |
| 11:リース・レンタル     10・但時業                                                                                                    |                          |
| □ 13:旅客業                                                                                                    |                          |
| 14:審査業務                                                                                                    | Ī                        |
|                                                                                                    |                          |
|                                                                                                    |                          |
| ※人力した内容を確認の上、し次へ」ホタンを押下してなさい。                                                                                                    |                          |
| 申請をやめる                                                                                                    | 〈 戻る   次へ 〉              |
|                                                                                                    | 一時保存                     |

② B市に希望する営業種目のうち、①で選択されていない希望営業種目を選択します。

| した                     | 希望営業種目の入力                                                                                                    | -<br>[PSVN0070]<br>株式会社あい方面店                                        |
|------------------------|----------------------------------------------------------------------------------------------------|---------------------------------------------------------------------|
| 平成20•21                |                                                                                                    |                                                                     |
| 入7<br>有資<br>情          |                                                                                                    | → <mark>希望</mark> → <u>电读表者</u> →<br><u>名葉世日</u> → <u>电读表者</u><br>→ |
|                        |                                                                                                    | 一時保存                                                                |
| 申請をやめる                 |                                                                                                    | 〈房る】次へ〉                                                             |
| 営業種目                   | (は第10希望まで申請できます(※)。この画面ではまず、次の手順により営業種目と基本順位を入力してください。                                                                                | 団体名                                                                 |
| 1 希望!<br>2 選択          | る呂美種日を選択(10種日までチェック)のつえ、取扱内容を選択(毀制限なし)します。<br>た営業種目の基本順位を選択(第10希望まで)し、[次へ]ボタンを押下します。<br>ここれを、その特徴日を受けたことをつける「コンダング」、シーズがにサーマーマングであった。 | Бф                                                                  |
| (※団1本                  | 毎に異なった呂莱種目を希望することも可能です。人力于順はマニュアルをご覧くたさい。)                                                                                            |                                                                     |
| 業種の-                   | R<br>R                                                                                                    |                                                                     |
| <del>迭訳</del><br>01:製道 | 「販売」                                                                                                    |                                                                     |
|                        | 01:====                                                                                                    | 01:製造·販売 06:軽印刷                                                     |
|                        | 02: 荒物·雜貨 (0): 荒物·雜貨 (0): 荒物·雜貨                                                                                                    | 01:製造・販売 07:フォーム印刷                                                  |
|                        | 00:朱cof:的来"吴来<br>04: 医痔·理化学·計測機器                                                                                                    | 01:製造·販売 08:出版·製本                                                   |
|                        | 05:一般印刷                                                                                                    | 03:役務の提供等 06:検査·測定                                                  |
|                        | 06: 朝廷印刷                                                                                                    |                                                                     |
|                        | 07:フォーム印刷                                                                                                    | 03:役務の提供等 07:調査委託                                                   |
|                        | 08:出版·製本                                                                                                    | 03:役務の提供等 08:コンビュータサービス                                             |
|                        | 09:地図                                                                                                    | -                                                                   |
|                        | 10: 農業: 國云用品                                                                                                    | _                                                                   |
|                        | 12:紙:紙製品                                                                                                    |                                                                     |
|                        | 13:看板·旗·標識·徽章                                                                                                    |                                                                     |
|                        | 14: 機械·器具                                                                                                    | N N N N N N N N N N N N N N N N N N N                               |
|                        | 15:ゴム印・印章                                                                                                    |                                                                     |
|                        | 16:写真機器                                                                                                    |                                                                     |
|                        | 17:自動車·自転車<br>19:8/MG                                                                                                    |                                                                     |
|                        | 19:航空楼                                                                                                    |                                                                     |
|                        | 20:警察用品·注斯游抗災用品                                                                                                    |                                                                     |
|                        | 21:食料品                                                                                                    |                                                                     |
|                        | 22:スポーツ用品                                                                                                    | ×                                                                   |
|                        | 23:燃料                                                                                                    |                                                                     |
|                        | 24: 繊維製品                                                                                                    |                                                                     |
|                        | 20: 被兵·至州統帥·家兵<br>98: 総計·寿社                                                                                                    |                                                                     |
|                        | 27: 厨房楼段                                                                                                    |                                                                     |
|                        | 28: ガス器具                                                                                                    |                                                                     |
|                        | 29:電気製品                                                                                                    | X                                                                   |
|                        | 30:通信機器                                                                                                    |                                                                     |
|                        | 31:電算機器                                                                                                    | <u> </u>                                                            |
|                        | 32: 文房具·争務用機器                                                                                                    |                                                                     |
|                        | 33.0%的11月亚海 的现象                                                                                                    |                                                                     |
|                        | TIT                                                                                                    |                                                                     |
|                        |                                                                                                    |                                                                     |
|                        | 06: 検査: 測定                                                                                                    | 2                                                                   |
|                        | 07:調査委託                                                                                                    |                                                                     |
|                        | 08:コンピュータサービス                                                                                                    |                                                                     |
|                        | 08:航空写真·図面                                                                                                    |                                                                     |
|                        | 10: クリーニング                                                                                                    |                                                                     |
|                        | 11:リース・レノシルレ<br>12:保険業                                                                                                    |                                                                     |
|                        | 13:旅客業                                                                                                    |                                                                     |
|                        | 14:審査業務                                                                                                    | ×.                                                                  |
|                        | 15: 外国語                                                                                                    | 2                                                                   |
|                        | 16:その他の業務委託等                                                                                                    | X                                                                   |
| *7.71                  | こ内容を確認の上、 [次へ]ボタンを押下してください。                                                                                                    |                                                                     |
| 申請をやめる                 |                                                                                                    | 〈 戻る   次ヘ >                                                         |
|                        | _                                                                                                    |                                                                     |
|                        |                                                                                                    |                                                                     |

③ C町に希望する営業種目のうち、①、②で選択されていない希望営業種目がないかを確認します。この例では①、②で選択されていない営業種目はありません。

|                                                                    | から<br>希望営業種目の入力<br>調達<br>凝単語ジステム                                                                                                    | [PSVN007<br>株式会社あい5商      | 70]<br>173 |
|--------------------------------------------------------------------|----------------------------------------------------------------------------------------------------|---------------------------|------------|
| 平成20・21                                                            | 年度 新規申請                                                                                                    |                           |            |
| 入<br>                                                              | 小堆         →         登録年         →         英書         →         英書/<br>支数/2         →         登録/2         →         登録/2         →         登録/2         →         登録/2         →         ●         ●         ●         ●         ●         ●         ●         ●         ●         ●         ●         ●         ●         ●         ●         ●         ●         ●         ●         ●         ●         ●         ●         ●         ●         ●         ●         ●         ●         ●         ●         ●         ●         ●         ●         ●         ●         ●         ●         ●         ●         ●         ●         ●         ●         ●         ●         ●         ●         ●         ●         ●         ●         ●         ●         ●         ●         ●         ●         ●         ●         ●         ●         ●         ●         ●         ●         ●         ●         ●         ●         ●         ●         ●         ●         ●         ●         ●         ●         ●         ●         ●         ●         ●         ●         ●         ●         ●         ●         ● </th <th>参望<br/>営業計目<br/>小市時辺 → 申述系7</th> <th>_</th> | 参望<br>営業計目<br>小市時辺 → 申述系7 | _          |
| <ul> <li>申請をやめ</li> <li>営業種</li> <li>1 希望</li> <li>2 選択</li> </ul> | 5<br>目は第10希望まで申請できます(※)。この画面ではます、次の手順により営業種目と基本順位を入力してください。<br>する営業種目を選択(10種目までチェックのうえ、取扱内容を選択(数制隊なしします。<br>た営業種目の基本期位を選択(第10希望まで)し、以入小ギタンを押下します。                                                                                                    | C町<br>01:製造・販売 01:コピー     | NH >       |
| (※団位                                                               | 毎に異なった営業種目を希望することも可能です。入力手順(オマニュアルをご覧ください。)<br>                                                                                                    | 01:製造·販売 05:一般印刷          |            |
| 業種の-<br>選択                                                         | "瓦 营業種目                                                                                                    | 01:製造·販売 06:軽印刷           |            |
| 01:製                                                               | ar un the second second se                                                                                                    | 01:製造・販売 07:フォーム印刷        |            |
|                                                                    | 02:荒物·雑貨                                                                                                    | 01:製造·販売 08:出版·製本         |            |
|                                                                    | 03:薬品·試薬·農薬                                                                                                    | 03:役務の提供等 11:リース・レンタル     |            |
|                                                                    | 04:医療·理化学·計測機器                                                                                                    | 01:製造·販売 29:電気製品          |            |
|                                                                    | 05:一般印刷                                                                                                    | 01:製造·販売 31:電算機器          |            |
|                                                                    | 06:軽印刷 07:フェーム印刷                                                                                                    |                           |            |
|                                                                    | 06: 出版: 製本                                                                                                    | 01:製造·販売 32:文房具·爭務用機器     |            |
|                                                                    | 08:地図                                                                                                    | 01:製造·販売 34:学校教材等         |            |
|                                                                    | 10:農業·園芸用品                                                                                                    | <b>x</b>                  |            |
|                                                                    | 11:映像·音楽用品                                                                                                    |                           |            |
|                                                                    | 12:紙:紙製品                                                                                                    |                           |            |
|                                                                    | 13: 看板·旗·標識·微華                                                                                                    |                           |            |
|                                                                    | 14:破板・器具                                                                                                    |                           |            |
|                                                                    | 15: 그 서마 ' 다루                                                                                                    |                           |            |
|                                                                    | 17:自動車·自転車                                                                                                    |                           |            |
|                                                                    | 18: 船舶                                                                                                    |                           |            |
|                                                                    | 19:航空機                                                                                                    |                           |            |
|                                                                    | 20: 警察用品·河防災用品                                                                                                    | <b>y</b>                  |            |
|                                                                    | 21:食料品                                                                                                    |                           |            |
|                                                                    | 22:スポーツ用品                                                                                                    | ×.                        |            |
|                                                                    | 23:燃料                                                                                                    |                           |            |
|                                                                    |                                                                                                    |                           |            |
|                                                                    | 20:波具·空內裝卸·3×具<br>96. 資材·春林                                                                                                    |                           |            |
|                                                                    | 27: 厨房機器                                                                                                    |                           |            |
|                                                                    | 28: 力ス器具                                                                                                    |                           |            |
|                                                                    | 29:電気製品                                                                                                    |                           |            |
|                                                                    | 30:通信機器                                                                                                    |                           |            |
|                                                                    | 31:電算機器                                                                                                    |                           |            |
|                                                                    | 32:文房具·事務用機器                                                                                                    | Y                         |            |
|                                                                    | 33:時計·賞金属·眼鏡                                                                                                    |                           |            |
|                                                                    |                                                                                                    |                           | . \        |
|                                                                    |                                                                                                    |                           | . `.       |
|                                                                    | 00:快重"测定<br>07:顺志乘12                                                                                                    |                           |            |
|                                                                    | 09:コンパッークサービス                                                                                                    |                           |            |
|                                                                    | 08:航空写真:図面                                                                                                    |                           |            |
|                                                                    | 10: グリーニング                                                                                                    |                           |            |
|                                                                    | 11:リース・レンタル                                                                                                    |                           |            |
|                                                                    | 12:保険業                                                                                                    |                           |            |
|                                                                    | 13:旅客業                                                                                                    | <b>T</b>                  |            |
|                                                                    | 14:審査業務                                                                                                    | Z                         |            |
|                                                                    | 15:外国語                                                                                                    | ×                         |            |
|                                                                    | 16:その他の業務委託等                                                                                                    | X                         |            |
| ※入力し                                                               | た内容を確認の上、[次へ]ボタンを押下してください。                                                                                                    |                           |            |
|                                                                    |                                                                                                    |                           |            |
| 申請をやめ                                                              | 5                                                                                                    | 〈 戻る 】 次へ                 | ><br>存     |
| 1                                                                  |                                                                                                    |                           |            |

## A-3-3 基本順位の入力

A市への希望順位のとおり基本順位を設定します。

基本順位は第1位から第10位まで設定することができます。希望営業種目は10種目を超えて登録することもできますが、この場合はA市に希望する営業種目の順位を入力し、残りの営業種目の 基本順欄は空欄としてください。

本画面で設定した順位は次の画面の全団体の希望営業種目の順位として初期表示されます。

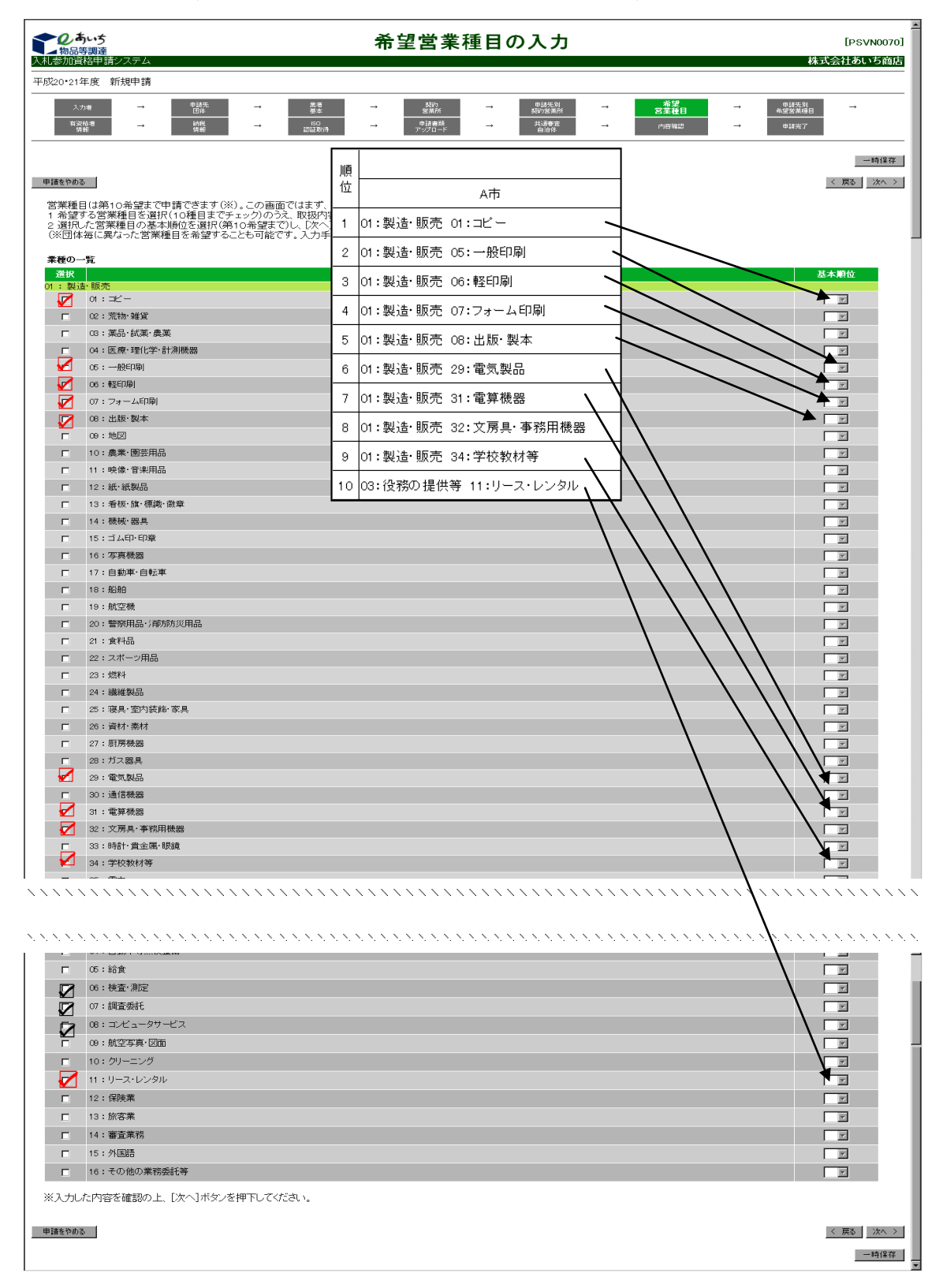

#### A-3-4 申請先団体別希望営業種目の選択

団体ごとに希望営業種目および希望順位を設定します。

画面を遷移して最初に表示されている希望営業種目および希望順位は「希望営業種目の入力」画 面で選択した内容と一致します。

希望営業種目または順位を変更する申請先団体にタブを切り替えて、プルダウンから希望営業種 目を選択してください。希望営業種目は先の「希望営業種目の入力」画面で選択した営業種目から 選択することができます。

| ● 0505                                                          |                                                 |                              |                                                                         |                |                         |                |                             |                             |                              | [PSVN0080]    |                    |                             |                                   |                     |
|-----------------------------------------------------------------|-------------------------------------------------|------------------------------|-------------------------------------------------------------------------|----------------|-------------------------|----------------|-----------------------------|-----------------------------|------------------------------|---------------|--------------------|-----------------------------|-----------------------------------|---------------------|
| 平成2                                                             | 6•27年度                                          | 新規申請                         |                                                                         |                |                         |                |                             |                             |                              |               |                    |                             | τ.<br>Μ.                          |                     |
|                                                                 | 入力増<br>有資格増<br>情報                               | $\rightarrow$ $\rightarrow$  | 申諸先<br>団体<br>納税<br>情報                                                   | $\rightarrow$  | 業者<br>基本<br>ISO<br>認証取得 | $\rightarrow$  | 割約<br>営業所<br>申請書類<br>アップロード | $\rightarrow$ $\rightarrow$ | 申請先別<br>契約営業所<br>共通審査<br>自治体 | $\rightarrow$ | 希望<br>営業種目<br>内容確認 | $\rightarrow$ $\rightarrow$ | 申請先別<br>希望営業種目<br><sup>申請完了</sup> | →                   |
| 申請<br>■申<br>=<br>=<br>=<br>=<br>=<br>:::::::::::::::::::::::::: | をやめる<br><b> 特先団体別</b><br>請先の団体<br>前画面で発い<br>衆知県 | 希望営業<br>で取り扱き<br>調賞業種<br>豊橋市 | <ul> <li>種目の一覧</li> <li>営業種目を希</li> <li>目を変更したと</li> <li>岡崎市</li> </ul> | 望順に10<br>きは、この | 個まで選択して<br>画面でも団体こ      | ください。<br>ごとに活営 | (必須)<br>2営業種目を確             | 図•変更し                       | てください。                       |               |                    |                             |                                   | <br>< 戻る _ 次へ > _   |
| 契                                                               | 2約営業所名                                          |                              |                                                                         | 株式会社あいち商店      |                         |                |                             |                             |                              |               |                    |                             |                                   |                     |
|                                                                 | 第1希望                                            |                              | O1 製造・販売                                                                | :01 コピー        | •                       |                |                             |                             |                              |               |                    |                             |                                   |                     |
|                                                                 | 第2希望                                            | 2                            |                                                                         |                |                         |                |                             |                             |                              |               |                    |                             |                                   |                     |
|                                                                 | 第3希望                                            |                              |                                                                         |                |                         |                |                             |                             |                              |               |                    |                             |                                   |                     |
| 希望                                                              | 新<br>第4希望<br>                                   |                              |                                                                         |                |                         |                |                             |                             |                              |               |                    |                             |                                   |                     |
| 宮業                                                              | 第5希望                                            | -                            |                                                                         |                |                         |                | -<br>-                      |                             |                              |               |                    |                             |                                   |                     |
| 種                                                               | ◎ 第6希望                                          |                              |                                                                         |                |                         |                |                             |                             |                              |               |                    |                             |                                   |                     |
|                                                                 | 第7希望                                            | 2                            |                                                                         |                |                         |                | - <u> </u><br>              |                             |                              |               |                    |                             |                                   |                     |
|                                                                 | 第8布室                                            | 2<br>a                       |                                                                         |                |                         |                | ים<br>ה                     |                             |                              |               |                    |                             |                                   |                     |
|                                                                 | 第9曲量                                            | :<br>9                       |                                                                         |                |                         |                | ם<br>ה                      |                             |                              |               |                    |                             |                                   |                     |
| —————————————————————————————————————                           | 希望営業種目<br>をやめる                                  | 国の入力が                        | が完了したら[3                                                                | 欠へ]ボタン         | ■'<br>vを押下してくだ          | さい。            | -                           |                             |                              |               |                    |                             |                                   | < 戻る / 次へ ><br>一時保存 |